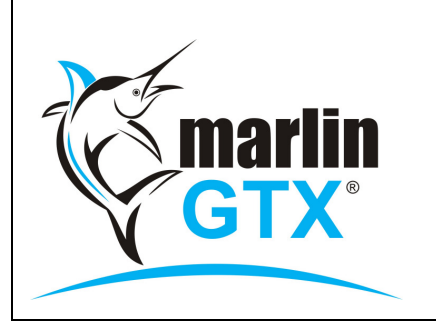

## QUICK REFERENCE GUIDE APPROVING TRADE-INS FOR GST CREDIT

#### MEGABUS HELPLINE

FREE online Marlin courses: eLearning.megabus.com.au e-mail: support@megabus.com.au phone: (03) 9553 4099

# HOW TO APPROVE TRADE-INS FOR GST CREDIT

## Introduction

Marlin helps to ensure that you never miss out on GST credit claims and stay completely within GST legislation. Marlin minimises your work effort by automatically approving trade-ins as soon as it is legal to do so and all required information has been captured.

Trade-ins are automatically and immediately approved, without waiting to be re-sold, where:

- An ABN customer has an RCTI Agreement (Recipient Created Tax Invoice) in place; or
- An ABN customer has no RCTI in place but supplies an Invoice (It is the responsibility of an ABN customer without an RCTI Agreement to supply the invoice by the first week of the following calendar month).

All other trade-ins will be held on the Unapproved Trade-ins Register until the goods are sold and any additional required information is entered.

## **Unapproved Trade-ins Report**

To view the items currently on the Unapproved Trade-ins Register:

• Select **Reports | Stock | Unapproved Trade-Ins Report** from the menu toolbar, then click on **Generate**.

## \*\* ABC COMPANY \*\* Unapproved Trade In Report

| Date       | Product Code | Customer Code | Reference | OrderNo   | Posted | ABN | Trade-in Price        | Quantity  | GST Paid on<br>T/I | GST Credit<br>Allowed | Reason |
|------------|--------------|---------------|-----------|-----------|--------|-----|-----------------------|-----------|--------------------|-----------------------|--------|
| 13/12/2013 | SHWPASSLT    | CUSTA         | 1000067   | 55 555    | Yes    | No  | 95.00                 | 1         | 8.64               | 0.00                  | -      |
| 13/12/2013 | SHWPASSLT    | CUSTA         | 1000067   | 55 555    | Yes    | No  | 95.00                 | 1         | 8.64               | 0.00                  |        |
| 13/12/2013 | SHWPASSLT    | 1             | 1000068   | CASH SALE | Yes    | No  | 80.00                 | 1         | 7.27               | 0.00                  |        |
| 13/12/2013 | SHWPASSLT    | 1             | 1000068   | CASH SALE | Yes    | No  | 80.00                 | 1         | 7.27               | 0.00                  |        |
|            |              |               |           |           |        |     |                       | Totals:   |                    |                       |        |
|            |              |               |           |           |        |     | Unapproved T/I (      | GST Paid  | 31.82              |                       |        |
|            |              |               |           |           |        |     | Unapproved T/I U      | Inposted  | 0.00               |                       |        |
|            |              |               |           |           |        |     | Net GST Pa            | id on T/I | 31.82              |                       |        |
|            |              |               |           |           |        |     | Account Balance of GL | Account   | 31.83              |                       |        |
|            |              |               |           |           |        |     | Di                    | ifference | 0.01               |                       |        |
|            |              |               |           |           |        |     |                       |           |                    |                       |        |

Each individual unit from a trade-in is displayed on a separate line (ie. 4 lines for 4 units traded in).

Trade-ins posted since the last End of Day will have **No** in the Posted column and **Unposted** in the Reason column.

## **Approve Trade-ins Module**

• From the menu toolbar, select Main | Data Entry | Approve Trade-ins.

| ate                       | Product               | Code Cu                   | ustomer Code | Reference | Order No  | ABN                                                                                | Tradein Price                            | Quantity                        | GST Paid on T/I   | GST Credit Allowed            | Reason                                  |
|---------------------------|-----------------------|---------------------------|--------------|-----------|-----------|------------------------------------------------------------------------------------|------------------------------------------|---------------------------------|-------------------|-------------------------------|-----------------------------------------|
| 3/12/20                   | 13 SHWPAS             | SLT CL                    | USTA         | 1000067   | 55555     | No                                                                                 | 95.00                                    | 1.00                            | 8.64              | 0.00                          |                                         |
| 3/12/20                   | 13 SHWPAS             | ISLT CL                   | USTA         | 1000067   | 55555     | No                                                                                 | 95.00                                    | 1.00                            | 8.64              | 0.00                          |                                         |
| 3/12/20                   | 13 SHWPAS             | SLT 1                     |              | 1000068   | CASH SALE | No                                                                                 | 80.00                                    | 1.00                            | 7.27              | 0.00                          |                                         |
| 3/12/20                   | 13 SHWPAS             | ISLT 1                    |              | 1000068   | CASH SALE | No                                                                                 | 80.00                                    | 1.00                            | 7.27              | 0.00                          |                                         |
| 3/12/20                   | 13 SHWPAS             | SLT CL                    | USTB         | I000071   | 645645    | Yes                                                                                | 50.00                                    | 1.00                            | 4.55              | 0.00                          |                                         |
| Details                   |                       |                           |              |           |           | Fotals                                                                             |                                          |                                 | Trade-in          | ) Status                      |                                         |
| )etails                   |                       |                           |              |           | 1         | Fotals                                                                             |                                          | 26.25                           | Trade-in          | Status                        |                                         |
| Details<br>Custor         | mer Name              | CUSTOMER A                | 4            |           |           | Fotals<br>Unapproved T/I GS                                                        | ST Paid                                  | 36.36                           | Trade-in<br>Trade | ) Status<br>-In Lines         | 5                                       |
| Details<br>Custor<br>Prod | mer Name<br>luct Name | CUSTOMER A<br>INDY 18 x 6 | 4            |           |           | Totals<br>Unapproved T/I GS<br>Unapproved T/I Un                                   | ST Paid                                  | 36.36                           | Trade-in<br>Trade | I Status<br>-In Lines<br>Sold | 5                                       |
| Details<br>Custor<br>Prod | mer Name<br>luct Name | CUSTOMER A<br>INDY 18 × 6 | A            |           |           | Totals<br>Unapproved T/I GS<br>Unapproved T/I Un<br>Net GS                         | ST Paid<br>nposted<br>ST Paid            | 36.36<br>0.00<br>36.36          | Trade-in<br>Trade | Invoiced                      | 5                                       |
| Details<br>Custor<br>Prod | mer Name<br>luct Name | CUSTOMER A<br>INDY 18 × 6 | λ            |           |           | Totals<br>Unapproved T/I GS<br>Unapproved T/I Un<br>Net GS<br>Account Balance of ( | ST Paid<br>nposted<br>ST Paid<br>GL Acct | 36.36<br>0.00<br>36.36<br>36.38 | Trade-in<br>Trade | Invoiced                      | 500000000000000000000000000000000000000 |

Trade-ins that have the required information but need to be sold before GST credits can be claimed, are shown in grey. Trade-ins requiring further information, such as an invoice number, are shown in black.

Details of the currently highlighted trade-in line are displayed in the bottom section, along with additional information such as:

- Trade-in lines the number of trade-in transactions displayed
- **Sold** trade-ins from non-ABN customers that have been re-sold and can be processed.
- Invoiced trade-ins from ABN customers without an RCTI Agreement that have now supplied an invoice.
- Cancelled trade-ins that have been cancelled and will not be displayed next time you open this screen.

To view further transaction details, click on the Show Transaction Details icon (or press F2).

### To Update or Cancel trade-in lines:

- To add information, such as an invoice number, double-click on the trade-in line and enter it at the prompt.
- To cancel a trade-in line that you cannot claim (eg. you are unable to obtain a Tax Invoice), click on the Cancel icon (or press F9).
- To clear any changes you made to the currently selected trade-in line, click on the Clear icon (or press F8).
- To save your changes, click on the Update Changes icon (or press F10).
  - This will also print a Trade-in Register for the current batch of trade-ins being processed.

#### **General Ledger and BAS notes:**

- When approved, trade-in lines will be processed in the current GL period (updated at End of Day) and cannot be back dated. Therefore, to process trade-in GST credits in the appropriate GST reporting period, we recommend that you review and approve trade-ins as part of your weekly bookkeeping functions.
- When recording your BAS to the General Ledger you should not include the balance of the **GST Tax Paid on Trade-ins** account as this is not included on your BAS.

Please visit eLearning.megabus.com.au for step by step guidance on how to use Marlin GTX and Marlin HR.